## Instruccions de SIGMA pels directos per visualitzar llistat de tesis dirigides i tutoritzades

## **DIRECTORS I TUTORS**

Un cop l'alumne ha formalitzat la matrícula del primer curs a l'Escola de Doctorat i s'ha realitzat a l'aplicació informàtica SIGMA la introducció de les dades del tutor de l'alumne, director/a, títol provisional de la tesi en tres idiomes i dedicació (TC o TP) els professors ja disposen de la informació de les tesis que dirigeixen i tutoritzen. Connexió al web: http://sia.uab.cat

Menú per a PDI : sigm@-CDS

Identificació: NIU i la paraula de pas.

Escollir opció/perfil: => CDS: Professorat

Menú de l'esquerra: escollir => Tesis dirigides i tutoritzades

| niversitat Autònoma de Barcelona            | × 🕅 SIA - Nous entorns (TS  | T i CCR) 🛛 🛛 🕅 SIA - Tes              | t                       | Campus Docent SIGMA          | × +                |                                      |          |
|---------------------------------------------|-----------------------------|---------------------------------------|-------------------------|------------------------------|--------------------|--------------------------------------|----------|
| https://sia2t.uab.es:4828/cds10/C           | ontrolador/?idNav=opcionFir | al&apl=Uninavs&idUrl=0&nemo           | Menu=CDS1&nemoOpc=CDS11 | &NuevaSesionUsuario=! 🏠 🛡 C  | Google             | م                                    | •        |
| UAB<br>Universitat Autònoma<br>de Barcelona |                             |                                       | TS                      | Ges. Académica i Plans Docer | nts Usuari/a - J   | Perfil : CDSF Clau                   | u : 6666 |
|                                             | Aplicacions El meu          | compte - Suport - Descor              | ınexió                  |                              |                    |                                      |          |
| Campus Docent (Professors)                  | Campus Docent (Profe        | ssors) > Seleccionar assignatura/grup |                         |                              |                    |                                      |          |
| eleccionar assignatura/grup                 | Professor/a                 |                                       |                         |                              |                    |                                      |          |
| Els meus alumnes                            | Selecció d'a                | ssignatures/grups                     |                         |                              |                    |                                      |          |
| Plantilles d'avaluació                      | Any acadèmic                | 2013/14 Anual -                       |                         |                              |                    |                                      |          |
| tes d'examen                                | , any academic              | 2013/19/1001                          |                         |                              |                    |                                      |          |
| Opcions avançades                           |                             |                                       |                         |                              |                    |                                      |          |
| Gestió de reserves                          | Estudis oficia              | als                                   |                         |                              |                    |                                      |          |
| Consulta de tesis dirigides i               |                             | una en la ancient                     | Grup                    | erre Stream of               |                    | and the second second                |          |
| Treballs fi grau i pràctiques               |                             | Codi 🖸 Assigna                        | tura 🖸 😝                | Centre 🖸 Període             | O Tipus docència E | Titulació 🖸                          |          |
| iresa                                       | R.                          | 102510 Materials F                    | 1                       | Segon quadrimestr            | re Teoria          | 953 Graduat o<br>Graduada en Química |          |
| CDS - Manual                                |                             |                                       |                         |                              |                    |                                      |          |
| CDS-Preguntes frequents signatura           |                             |                                       |                         |                              |                    |                                      |          |
| digital                                     |                             |                                       |                         |                              |                    |                                      |          |
|                                             |                             |                                       |                         |                              |                    |                                      |          |
|                                             |                             |                                       |                         |                              |                    |                                      |          |
|                                             |                             |                                       |                         |                              |                    |                                      |          |
|                                             |                             |                                       |                         |                              |                    |                                      |          |
|                                             |                             |                                       |                         |                              |                    |                                      |          |
|                                             |                             |                                       |                         |                              |                    |                                      |          |
|                                             |                             |                                       |                         |                              |                    |                                      |          |
|                                             |                             |                                       |                         |                              |                    |                                      |          |

Visualització del llistat d'alumnes que dirigeix i a continuació els alumnes que tutoritza.

| •                                                    | 1 SIA NOUS CITO    |                                   | A TCA          |                   |                    |                  |                                      |                                                                |               |
|------------------------------------------------------|--------------------|-----------------------------------|----------------|-------------------|--------------------|------------------|--------------------------------------|----------------------------------------------------------------|---------------|
| https://sia2t.uab.es:4828/tcso/contr<br>do Rescolono | rol/inscSegfinesPr | ofesor?idusuario=1000465          | &USESCargarNav | egacion=true      | &idUsuario=100     | 0465&token=4 🔻   | 7 C Soogle                           | 2 ☆ @                                                          | ↓ ♠           |
| ue Dal Celvila                                       |                    |                                   |                |                   | Ges                | s. Acadèmica i P | lans Docents Usuari/a - Carrassón Ló | ipez de Letona, Mai 🛛 Perfil : CDS                             | F Clau : 6666 |
|                                                      | Aplicacions        | El meu compte 👻 Si                | uport⊤ Desco   | nnexió            |                    |                  |                                      |                                                                |               |
| Campus Docent (Professors)                           | Consulta d         | le tesis dirigides i tutoritzade: | 8              |                   |                    |                  |                                      |                                                                |               |
| Gestió de reserves                                   | Tutori             | a i direcció de te                | sis            |                   |                    |                  |                                      |                                                                |               |
| consulta de tesis dirigides i<br>tzades              | Codi P             | rofessor                          | NIA            |                   | с                  | ognoms i nom     |                                      |                                                                |               |
| freballs fi grau i pràctiques                        | Tesi               | is Dirigides                      |                |                   |                    |                  |                                      |                                                                |               |
| esa                                                  | _                  | 5                                 |                |                   |                    |                  |                                      |                                                                | Hi ha canvis  |
|                                                      |                    | Cognoms i nom                     | 🖯 Data inici 🛙 | Data<br>defensa 🖯 | Termini<br>màxim 🖯 | Estat 日          | Pla D                                | 🕽 Titol de la tesi 🖸                                           | Decret E      |
|                                                      |                    |                                   |                |                   |                    |                  |                                      | Factors clau naturals i                                        | 1             |
|                                                      |                    |                                   | 15/10/2013     |                   | 14/10/2016         | En curs          | 1                                    | expliquen l'estat de                                           | RD 99/201     |
|                                                      |                    |                                   | -              |                   |                    |                  |                                      | de peixos del<br>mediterrani profund                           |               |
|                                                      |                    |                                   |                |                   |                    |                  |                                      | Avaluació del grau                                             |               |
|                                                      | <b>P</b>           |                                   | 15/10/2013     |                   | 14/10/2016         | En curs          |                                      | alteracions                                                    | RD 99/201     |
|                                                      |                    |                                   |                |                   |                    | Lin ouro         |                                      | peixos com a<br>indicadors de l'estat de                       | ,             |
|                                                      |                    |                                   |                |                   |                    |                  |                                      | salut del medi                                                 |               |
|                                                      |                    |                                   |                |                   |                    |                  |                                      | species of commercial<br>interest from the north-              |               |
|                                                      |                    |                                   | 12/03/2008     | 10/01/2013        |                    | Llegida a        |                                      | western Mediterranean<br>Sea: Mullus barbatus,                 | RD 778/98     |
|                                                      |                    | L                                 | ]              |                   |                    | 10/01/2013       |                                      | Spicara maena and<br>Trachinus draco                           |               |
|                                                      |                    |                                   |                |                   |                    |                  |                                      | Perciformes). Use as tags<br>of environmental conditions       |               |
|                                                      |                    |                                   |                |                   |                    |                  |                                      | Biomarcadors<br>histopatològics i                              |               |
|                                                      |                    |                                   | 22/01/2008     | -                 | -                  | En curs          | 770 - Estudis de doctorat            | parasitològics en<br>megafauna marina                          | RD 56/200     |
|                                                      |                    |                                   | J              |                   |                    |                  |                                      | Mediterrània com a<br>indicadors de l'impacte<br>antropogènic. |               |
|                                                      |                    |                                   |                |                   |                    |                  |                                      |                                                                |               |
|                                                      |                    | Vols consultar le                 | s tesis de le  | es que et         | s tutor?           |                  |                                      |                                                                |               |

Apareixen totes les tesis que heu dirigit/tutoritzat de tots els decrets que regulen el doctorat, i tan si estan defensades com pendents de la defensa.

La gestió del pla de recerca i de les activitat només es pot fer per als doctorands del RD 99/2011. Per als doctorands d'altres RD només és pot accedir a la informació (apareix l'incona de Consulta), i en aquests no apareix cap informació al camp de data màxima de finalització de la tesi perquè no es pot aplicar el comptador del termini.

Per a cada doctorand del RD 99/2011 el professor/a té dues opcions:

- La icona de consulta a: veure la informació registrada de la tesis i poder baixar els fitxers associats al pla de recerca i a les activitats. No permet gravar cap canvi que s'hagi fet en la informació.
- La icona de modificació f per incloure informació i fitxers en el pla de recerca i acceptar, validar i denegar les activitats que ha informat el doctorand d'acord amb el pla de treball acordat, i gravar els canvis que es facin.

Quan a la Inscripció i seguiment s'ha produït una modificació de la informació que ja estava enregistrada, apareix un marcador per visualitzar clarament que s'han fet canvis.

|                                                                                                    |                                                                                                   |                     |                |                      |                                        | 1                                                                                                    |                   |
|----------------------------------------------------------------------------------------------------|---------------------------------------------------------------------------------------------------|---------------------|----------------|----------------------|----------------------------------------|----------------------------------------------------------------------------------------------------|-------------------|
| Eitxer Edita Visualitza Higtorial Adreces                                                                                             | s d'interès Ei <u>n</u> es Ajuda<br>🚡 Intranet del Personal d'Ad 🗙 📕 SIA - Nous ent               | torns (TST i C 🗙    | 📕 SIA - Tes    | t                    | × A                                    | × +                                                                                                    |                   |
| ♦ ♦ ▲ https://sia2t.uab.es:4828/tcso,                                                                                                 | /control/inscSegfinesProfesor?idusuario=1000465&USES                                              | CargarNavegacion=   | true&idUsuaric | =1000465&tol ⊽       | C' Stoogle                             | 2 ☆ 🗎 4                                                                                                    | ▶ ⋒ ≡             |
| UAB<br>Universitat Autònoma<br>de Barcelona                                                                                           |                                                                                                   |                     |                | TST                  | Ges. Academica i Plans Docen           | s Laueria - Cerassón Lópezo etone, Nai Perti:                                                                                                    | COSF Citeu : 6566 |
|                                                                                                    | Apilcacions El meu compte 🤝 Suport 🤝 Desconnexió                                                  |                     |                |                      |                                        |                                                                                                    |                   |
| Campus Docent (Professors)     Gesto de reserves     Consulta de fesis cóngoles I Sufortandes     Trandat à gracul práctiques empresa | Crisula e tras angues i humana<br>Tatoria i direcció de tesis<br>Cell Profesor<br>Tesis Dirigides | NIA                 |                | Cognoms I nom        |                                        |                                                                                                    |                   |
|                                                                                                    |                                                                                                   |                     |                |                      |                                        |                                                                                                    | Hi ha canvis      |
|                                                                                                    | Canomis I nom 🕒 Data Init                                                                         | ci 🔁 Data defense 🖨 | Termini máxim  | En curs              | Pio<br>1196 - Doctorat en Aqúlicultura | Titol de la feci     Factors clau naturais i antropogénics que expliquen l'estat de salut de les comunitats de peixos del mediterrani profund                                                                                         | RD 99/2011        |
|                                                                                                    |                                                                                                   |                     | 14/10/2016     | En curs              | 1199 - Doctorat en Aqüicuitura         | Avaluació del grau d'infecció parasitica i<br>alteracions hispopatológiques en peixos<br>com a indicadors de l'estat de salut del<br>medi                                                                                             | RD 99/2011        |
|                                                                                                    |                                                                                                   | 10/01/2013          | -              | Liegida a 10/01/2013 | 564 - Doctorat en Aqúicultura          | Parasities of three fish species of commercial<br>interest from the north-western Mediterranean<br>Sea: Multus barbatus, Spicara maena and<br>Trachinus draco (Ostelichtryes, Percificmes).<br>Use as tags of enfrommental conditions | RD 77898          |
|                                                                                                    |                                                                                                   | -                   |                | En curs              | 770 - Estudis de doctorat              | Biomarcadors histopatológios i parasitológios<br>en megafauna marina Mediterránia com a<br>Indicadors de l'impacte antropogènic.                                                                                                    | RD 56/2005        |
|                                                                                                    | Vois consultar les tesis de les que ets                                                           | s tutor?            |                |                      |                                        |                                                                                                    |                   |

| Informació ( | que conté | la | Inscrip | ció i | seguiment: |
|--------------|-----------|----|---------|-------|------------|
| innormació ( |           | 10 | moemp   | 0.0.1 | Jegannent. |

|                                                                                                    | SIA - Nous entorns (TST i CCR)                                                                                                    | × SIA - Test                                                                                                    | × •                                                                              | C GIR - #2422 - No es pot entrar a |
|----------------------------------------------------------------------------------------------------|----------------------------------------------------------------------------------------------------|----------------------------------------------------------------------------------------------------|----------------------------------------------------------------------------------|------------------------------------|
| /sia2t.uab.es:4828/tcso/control/                                                                                                    | /[mtoVolver]_Sel_Insc_Seg_Fines                                                                                                    |                                                                                                    | ☆ マ C 🛛 🕄 マ Goog                                                                 | gle                                |
| DNI / Passaport                                                                                                    |                                                                                                    | NIA                                                                                                    |                                                                                  | NP                                 |
| dques Decret                                                                                                    |                                                                                                    | Dela maxima de finalifizació Ibsi                                                                                                    |                                                                                  |                                    |
|                                                                                                    |                                                                                                    |                                                                                                    |                                                                                  |                                    |
| Insoripold Mar                                                                                                    | mbres tribunal Directors de fest Pia de recerca                                                                                                    | Document d'activitats Gestion pago tutatas                                                                                                    |                                                                                  |                                    |
|                                                                                                    |                                                                                                    |                                                                                                    |                                                                                  |                                    |
| Pla                                                                                                    | 1195 - Doctorat en Psicología Clín                                                                                                    | ica i de la Salut                                                                                                    |                                                                                  |                                    |
| Tipus d'assignatura                                                                                                    | 4 - Tesi Doctoral                                                                                                    |                                                                                                    |                                                                                  |                                    |
| O is it is marketer                                                                                                    |                                                                                                    |                                                                                                    |                                                                                  |                                    |
| TUTOR                                                                                                    |                                                                                                    |                                                                                                    |                                                                                  |                                    |
| De la Univ                                                                                                    | ersitet                                                                                                    |                                                                                                    |                                                                                  |                                    |
| Cool Profes                                                                                                    | ssor 1219 Gebarrell Durany, Xavier                                                                                                    |                                                                                                    |                                                                                  |                                    |
| Nom I cogn                                                                                                    | oms DNI / Passapot                                                                                                    |                                                                                                    |                                                                                  |                                    |
| Universitat del fui                                                                                                    | tor Universitat Autonoma de Barcelona                                                                                                    |                                                                                                    |                                                                                  |                                    |
| - TUTOR & DOR                                                                                                    | 12/10/2013                                                                                                    |                                                                                                    |                                                                                  |                                    |
|                                                                                                    |                                                                                                    |                                                                                                    |                                                                                  |                                    |
|                                                                                                    |                                                                                                    | Cod, nom                                                                                                    | 000.001.00                                                                       | 22/10/22/12                        |
|                                                                                                    |                                                                                                    |                                                                                                    |                                                                                  |                                    |
| Departament<br>Tritol                                                                                                    | 401. Departament d'Infon                                                                                                    | netta                                                                                                    |                                                                                  |                                    |
| Departament                                                                                                    | 401 Departament Philos                                                                                                    |                                                                                                    |                                                                                  |                                    |
| Departament<br>Tribut                                                                                                    | 401 Department sinton                                                                                                    |                                                                                                    |                                                                                  |                                    |
| Departament<br>Tabl AbC<br>Estuals<br>Disolptinations de                                                                                                    | 451 Separament Show                                                                                                    |                                                                                                    |                                                                                  |                                    |
| Departament<br>Ittel<br>Estudis<br>Disolphina barray de<br>Se gar compand da                                                                                                    | 451 Destament sintor                                                                                                    |                                                                                                    |                                                                                  |                                    |
| Cepartament<br>Rei<br>Etudio<br>Studiotanama de<br>Nomero de registro                                                                                                    | 41 Deartanes anto<br>announced<br>Antona<br>Alban                                                                                                    |                                                                                                    |                                                                                  |                                    |
| Department<br>Title<br>Exturbs<br>To group constant<br>To group constant<br>To the second<br>To be second                                                                                                    | 41 bearanet (non<br>exetaneet<br>antos                                                                                                    | Con 2012<br>Con 2012<br>Con 2012<br>Con 2012                                                                                                    | Namero de registre                                                               |                                    |
| Department<br>Title<br>Extructs<br>The anomality of the second<br>the period compared of<br>Neurona de registra<br>Data Interna                                                                                                    | 421 Destament infor<br>executioned<br>Tarbites                                                                                                    | Cee<br>Cee<br>Cerrors<br>Cerrors<br>Cerrors<br>Cerrors                                                                                                    | Numers de registre<br>Onte es rutim de areassino publica.                        |                                    |
| Department<br>Rei<br>Estudis<br>Statistics<br>Namer de registre<br>Data javas<br>Data paras                                                                                                    | 41 Department and                                                                                                    | Care<br>Care<br>Care<br>Care<br>Care<br>Care<br>Care<br>Care                                                                                                    | Sumero de regativ<br>Dals en relativ de recepcara patrice.<br>Dals en relativos  |                                    |
| Department<br>Title<br>Exhants<br>Charlogeneousnee de<br>Deb ison<br>Deb ison<br>Charlogeneousnee<br>Deb ison<br>Charlogeneousnee<br>Charlogeneousnee<br>Ch                                                                                                    | 41 Dearsnet Sinton soonseed so bal                                                                                                    | Concernent of the second of the second of th                                                                                                    | Numero de registre<br>Dels es ratim de evaposicio publica.<br>Dels autoritacio   |                                    |
| Desistance<br>Rei Borg<br>Ethuds<br>Ethuds<br>Des romans files<br>Des romans files<br>Des romans files<br>Des romans files<br>Des romans files<br>Des romans files<br>Des romans files                                                                                                    | 421 Destament Union<br>constanted<br>Trafficies<br>el<br>constanted<br>trafficient<br>trafficient<br>trafficient<br>trafficient                                                                                                    | Contraction     Contraction     Contraction     Contraction     Contraction     Contraction     Contraction     Contraction     Contraction     Contraction     Contraction     Contraction     Contraction     Contraction                                                                                                    | Numero de regular<br>Dels es relamitas<br>Dels autoritaseo                       |                                    |
| Cepandonami<br>Titian<br>Estudia<br>Displante anno de<br>Nomeno de registre<br>Date teles<br>Date teles<br>Da | 41 Department and                                                                                                    | Car.<br>Car.<br>Car. | Namera da regular<br>Dala da Fallen da Fraspana gabita.<br>Dala subritana        |                                    |
| Equitament<br>This<br>Exhibit<br>Charger compared is<br>Not get compared is<br>Call dogs<br>Charger compared is<br>Call dogs<br>Charger compared<br>Charger compared<br>Char                                                                                                    | 41 Dearsnest sinter sourcement are ball are ball | mena                                                                                                    | Varmes de registre<br>Onte er ratim de dregestel patrias.<br>Data autoritació    |                                    |
| Desartement<br>Tele Book<br>Book Standard Standard S                                                                                                    | 41 Desrament Sinton<br>soundwared<br>not escartament<br>traines<br>desraftament<br>traines<br>desraftament<br>Menocio <u>Menocio al Doctorratt Europeus</u>                                                                                                    | meta                                                                                                    | Nomens de regular<br>Dels en redmit de evapastes palates.<br>Dels subitisans     |                                    |
| Capadramad<br>Titler<br>Estudis<br>Conspinse same da<br>Variar a conservation<br>Variar a conservation<br>Cale adore<br>Cale adore        | 41 Department and<br>sometiment<br>of Ball<br>Mennels<br>dem                                                                                                    | esta                                                                                                    | Namera de regularia<br>Dada en Padem da Errospotro patelea.<br>Dada autoritazion |                                    |
| Capadramani<br>Trism<br>Exhants<br>Diselements and the<br>Diselement of angular<br>Data provides<br>Data provides<br>Data provides<br>Data provides<br>Data provides<br>Data provides<br>Data provides<br>Data provides<br>Data provides<br>Data provides<br>Data provides Data<br>Data provides Data<br>Data provides Data<br>Data provides Data<br>Data provides Data<br>Data provides Data<br>Data provides Data<br>Data provides Data<br>Data provides Data<br>Data provides Data<br>Data provides Data provides Data<br>Data provides Data provides Data<br>Data provides Data provides Data<br>Data provides Data provides Data provides Data<br>Data provides Data provides Data provides Data provides Data<br>Data provides Data provides Data provides Data provides Data provides Data<br>Data provides Data provides Data pro                                                                                                    | 41 Dearsners inden sourceased of bo sourceased finance finance finance Monolo @ Monolo al Doctoral Europeu @                                                                                                    | All Destorat Internacional                                                                                                    | Nomens de registre<br>Onte en ratim de areajosant publica.<br>Onte autoritanció  |                                    |
| Department<br>This<br>Exharts<br>Designmentante de<br>This of the second field<br>the second field<br>Defense of the second<br>Defense of the second<br>Defense of the second<br>Defense of the second field<br>Defense of the second field<br>Defense of the second field<br>Defense of the second field<br>Defense of the second field<br>Defense of the second field<br>Defense of the second field<br>Defense of the second field of the second field<br>Defense of the second field of the second field of t                                                                                                    | 451 Deparament Sinton conclonent conclonent  | ANDERS AND AND AND AND AND AND AND AND AND AND                                                                                                    | Werners de republie<br>Date au rotimit de evezystes postes.<br>Date subritance   |                                    |
| Desethermed<br>Tele Tele Tele Tele Tele Tele Tele Tel                                                                                                    | 41 Department ander<br>anneutenet<br>an department<br>an department<br>skan<br>denció  Menció al Doctorat Europeu.                                                                                                    | entrational                                                                                                    | Names de regulire<br>Oste en retine de arrecesses publice.<br>Oste autoritacion  |                                    |
| Capadramani<br>This<br>Eshands<br>December<br>Share companies<br>Data proceeds<br>Data proceeds<br>Data pro                                                                                                    | 41 Department infor                                                                                                    | erecia<br>Centralizzation de la construir<br>Centralizzation de la construir<br>Centralizzation de la construir<br>Centralizzation de la construir<br>Meneció al Doctoral Infernacional                                                                                                    | Barniero de registre<br>Dels e ratim de dreposta pablos.<br>Odo subritorio       |                                    |

**Inscripció:** consulta de la informació que es recull en el document de Sol·licitud de Matricula :

- Tutor /baixa de tutor
- Títol de la tesi. El títol és provisional fins el moment del dipòsit de la tesi, l'ED informarà del títol definitiu quan es faci el dipòsit de la tesi.
- Data d'inici (Aquesta es la data d'admissió o accés)

I també consten altres dades:

- Data màxima de finalització de la tesis, calcula els 3 anys naturals que fixa el RD 99/2011.
- Nom del Programa de Doctorat
- Data d'accés: és la data de l'admissió. A partir d'aquesta data es compta el termini dels 3 anys

**Membres del tribunal:** consulta de la informació dels membres del tribunal quan ja està aprovat el tribunal que avaluarà la tesi doctoral. L'ED ho informa a SIGMA. **Directors de la tesi:** consulta de la informació del prof./s que dirigeixen la tesi. La descripció del càrrec del tribunal per al director surt errònia, hem demanat la correcció per a que surti 94 Director de tesi

**Pla de recerca:** gestió dels fitxers relacionats amb el pla de recerca entre l'estudiant i el director/tutor. En aquest apartat també es pot utilitzar per a altres documents, com el Document de Compromís, informes del seguiment, etc (veure explicació punt 1). **Activitats:** control de les activitats acordades entre doctorand i director (veure punt 2). **Gestió de tutela:** opció inhàbil (amb aquest RD 99/2011 no hi ha taxes de tutela, l'alumne es matricula de les assignatures de Seguiment de la tesi).